#### Step1:登入 學術研發服務網

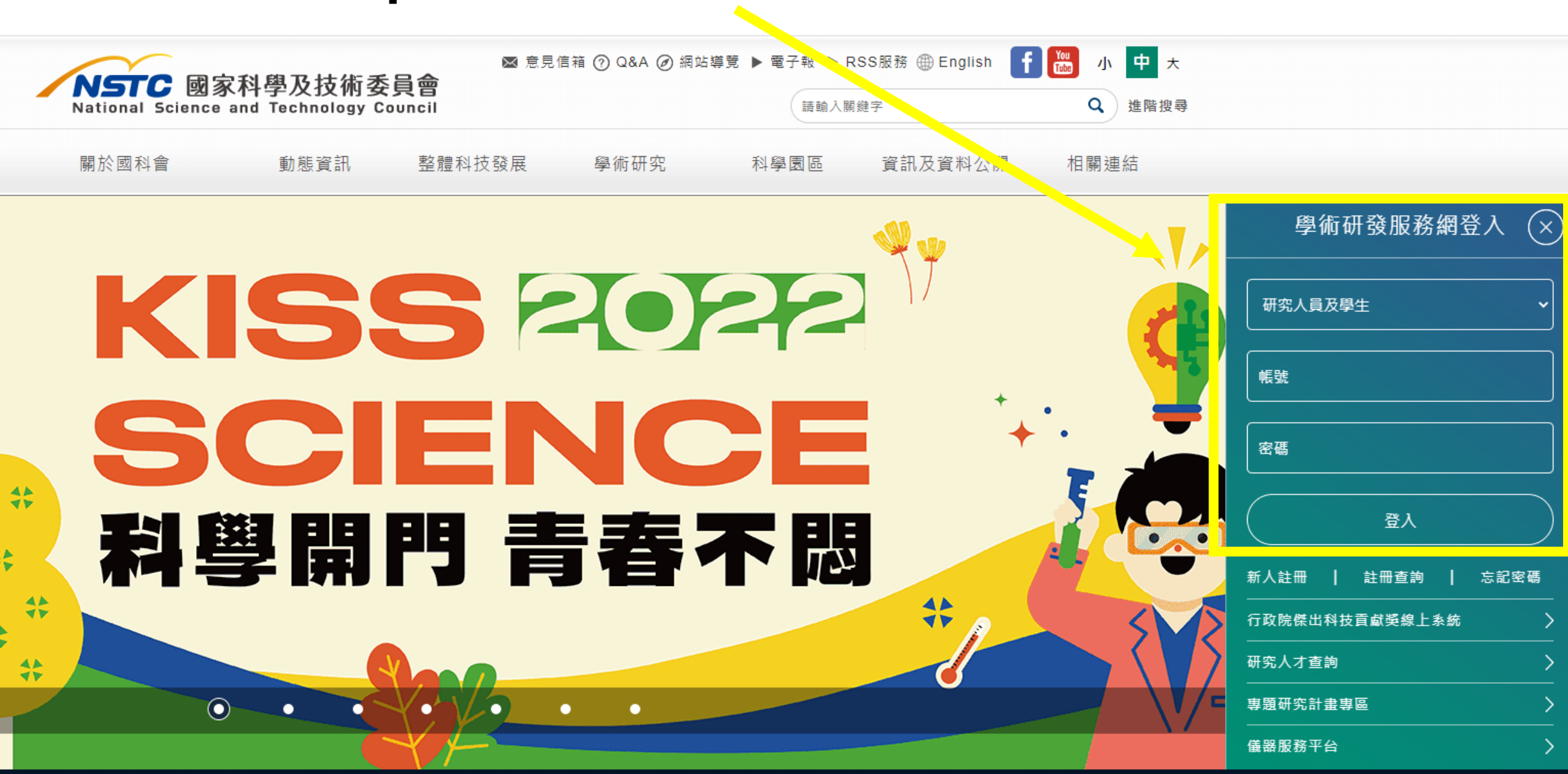

#### Step2:點選 學術獎補助申辦及查詢

審杳案

共同主持人(0)

學術研發服務網 家科學及技術委員會

計畫主持人(156)

申請案(141)

National Science and Technold v Counci

NSTC

🔜 功能選買

回首頁

- 學術獎補助申辦及查詢
- 最近用過的申辦項目

個人常用申辦項目

各類表格及說明

• 學術補助獎勵Q&A

生育支持措施

| 戶度  | 補助類別                 | 計畫名稱                         |
|-----|----------------------|------------------------------|
| 112 | 事題研究計畫 (推動規劃補助計畫)    | <u>111 TESTKJ</u>            |
| 112 | 專題研究計畫 (附屬/支援單位補助計畫) | 資訊處基礎研究核心設施共同使用服務計書測試資料(3/5) |
| 111 | 專題研究計畫 (整合型研究計畫構想書)  | <u>構想書測試構想書測試</u>            |
| 111 | 專題研究計畫 (一般研究計畫)      | 111資訊處測試資料(分年核定多年期)          |
| 111 | 專題研究計畫 (一般研究計畫)      | 111資訊處測試資料(單一年度)             |
| 111 | 專題研究計畫 (一般研究計畫)      | 111資訊處測試資料(一次核定多年期)          |
| 111 | 專題研究計畫 (產學合作研究計畫)    | <u>111資訊處測試資料(產學)</u>        |
| 111 | 專題研究計畫 (產學合作研究計畫)    | 109年資訊處測試資料(Bil)新增)產學(3/3)   |
| 110 | 專題研究計畫 (產學合作研究計畫)    | 109年資訊處測試資料(BilI新增)產學(2/3)   |
| 110 | 專題研究計畫(一般研究計畫)       | test                         |

### Step3:點選專題研究計畫(含構想書、申覆、產學、博後研究獎、研究學者)

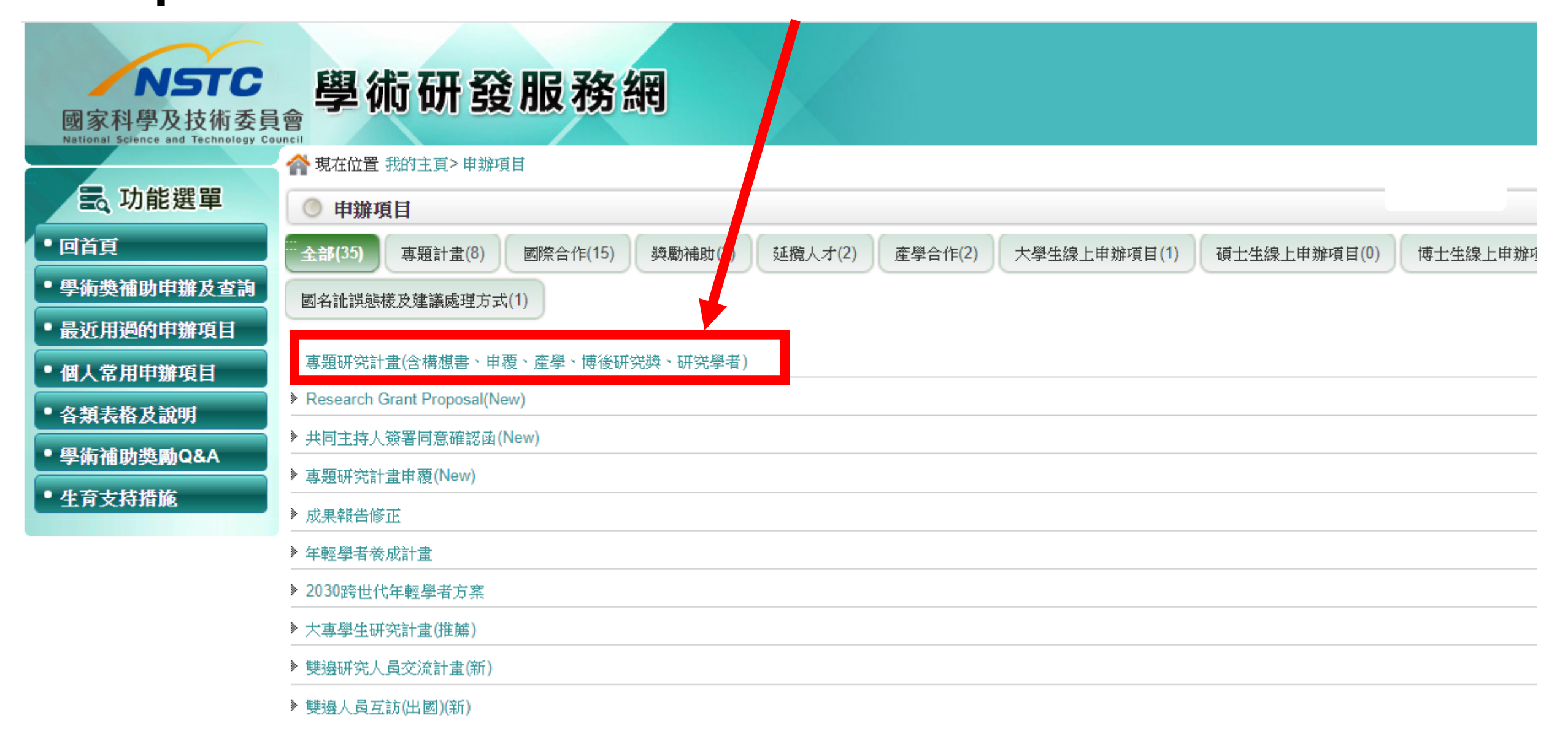

#### Step4:點選新增申請案

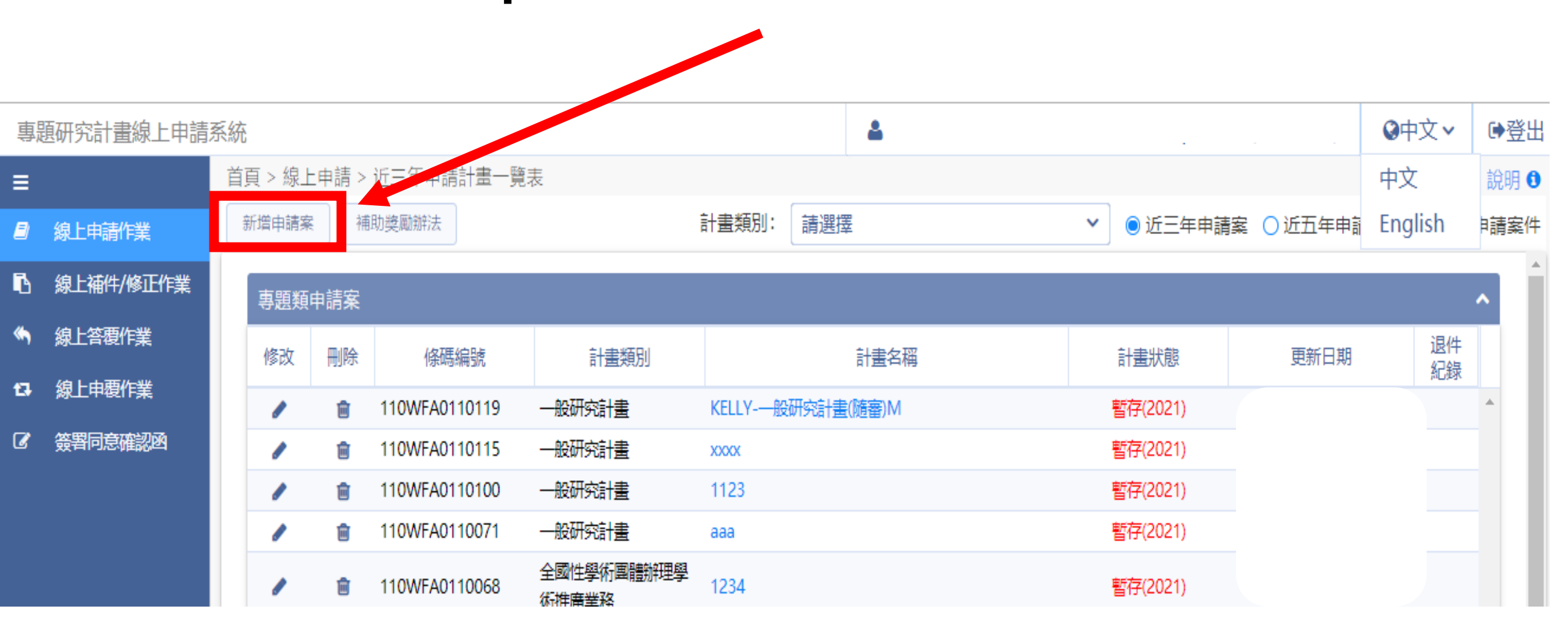

## Step5:點選化學鏈結整合型計畫構想書

| 專題研究計畫線上申請系統                          |                |                                |                  | ۵                     |                              |                  | ❷中文~       |  |  |  |
|---------------------------------------|----------------|--------------------------------|------------------|-----------------------|------------------------------|------------------|------------|--|--|--|
| ≡                                     |                | 首頁 > 線上申請 > 計畫類型一覽調            | 表                |                       |                              | -                |            |  |  |  |
| Ð                                     | 線上申請作業         | 回主畫面                           |                  |                       |                              |                  |            |  |  |  |
| •                                     | 線上補件/修正作業      | ※申請案「繳交截止日期」為計畫                | 主持人線上申請作業        | 續截上期限,                | 由申請機構承辦窗口依各該計畫類別             | 設定(如對繳交截止        | 日期有疑義,     |  |  |  |
| *                                     | 線上答覆作業         | 申請機構承辦窗口),超過設定日期,線上申請案將無法繳交送出。 |                  |                       |                              |                  |            |  |  |  |
| 13                                    | 線上申覆作業 簽署同意確認函 | 專題類-年度研究徵求計畫<br>計畫類別           | 繳交截止日期           | 尚<br>「<br>請<br>「<br>數 | 產學類計畫類別                      | 繳交截止日期           | 尚可申<br>請天數 |  |  |  |
| Ø                                     |                | 鼓勵女性從事科學及技術研究專案                | 2020/01/02 16:30 |                       | 產學合作研究計畫(次年計畫)               |                  |            |  |  |  |
|                                       |                |                                | 2020/01/06 17:00 |                       | 產學合作研究計畫-線能科技聯合研發計畫(先導型)     | 2020/03/25 23:59 |            |  |  |  |
|                                       |                | 畫                              | 2020/01/00 17:00 |                       | 科普產品製播推廣產學合作計畫               | 2020/04/08 17:00 |            |  |  |  |
|                                       |                | 吳大猷先生紀念獎計畫                     | 2020/01/16 12:00 |                       | 產學技術聯盟合作計畫                   | 2020/08/27 23:59 | 3天         |  |  |  |
|                                       |                | 學術攻頂研究計畫 2020/01/17 17:0       |                  |                       | 產學合作研究計畫(隨到隨審)               | 2020/12/24 23:59 | 122天       |  |  |  |
|                                       |                | 性別與科技研究計畫                      | 2020/02/14 17:00 |                       |                              |                  |            |  |  |  |
|                                       |                | 女性科技人才培育之科學活動與出<br>版計畫         | 2020/02/14 17:00 |                       | 補助類 計畫類別                     | 繳交截止日期           | 尚可申<br>請天數 |  |  |  |
|                                       |                | 人文行遠專書寫作計畫                     | 2020/02/19 17:00 |                       | 2020國際共同研究暨培訓型合作活<br>動計書(公告) | 2020/03/13 23:59 |            |  |  |  |
|                                       |                | 人體微生物相專案研究計畫                   | 2020/02/21 16:20 |                       |                              |                  |            |  |  |  |
|                                       |                | 研究學者專題研究計畫                     | 2020/02/27 13:00 |                       | 構想書                          | 繳交截止日期           | 尚可申<br>請天敷 |  |  |  |
|                                       |                | 大眾科學教育(科普)計畫                   | 2020/03/12 11:00 |                       | 尖端科學研究計畫構想書                  | 2019/09/30 17:00 | A121 0001  |  |  |  |
|                                       |                | 基礎研究核心設施共同使用服務計<br>畫           | 2020/06/17 23:59 |                       | 卓越團隊研究計畫構想書                  | 2019/09/30 17:00 |            |  |  |  |
| ····································· |                | 原子能科技學術合作計畫                    | 2020/07/01 23:59 |                       | 奈米科技創新應用主軸計畫構想書              | 2019/10/31 23:59 |            |  |  |  |
|                                       |                | 全國性學術團體辦理學術推廣業務                | 2020/08/05 23:00 |                       |                              | 0000,01,00,00,50 |            |  |  |  |
|                                       |                | 融合式跨領域研究實驗專案計畫                 | 2020/08/26 23:59 | 2天                    | 化學鏈結整合型計畫構想書                 |                  |            |  |  |  |
|                                       |                | 人文社會與考爾内訪問研究                   | 2020/08/27 17:00 | 3∓                    |                              | 2020/10/05 25.55 | 444        |  |  |  |

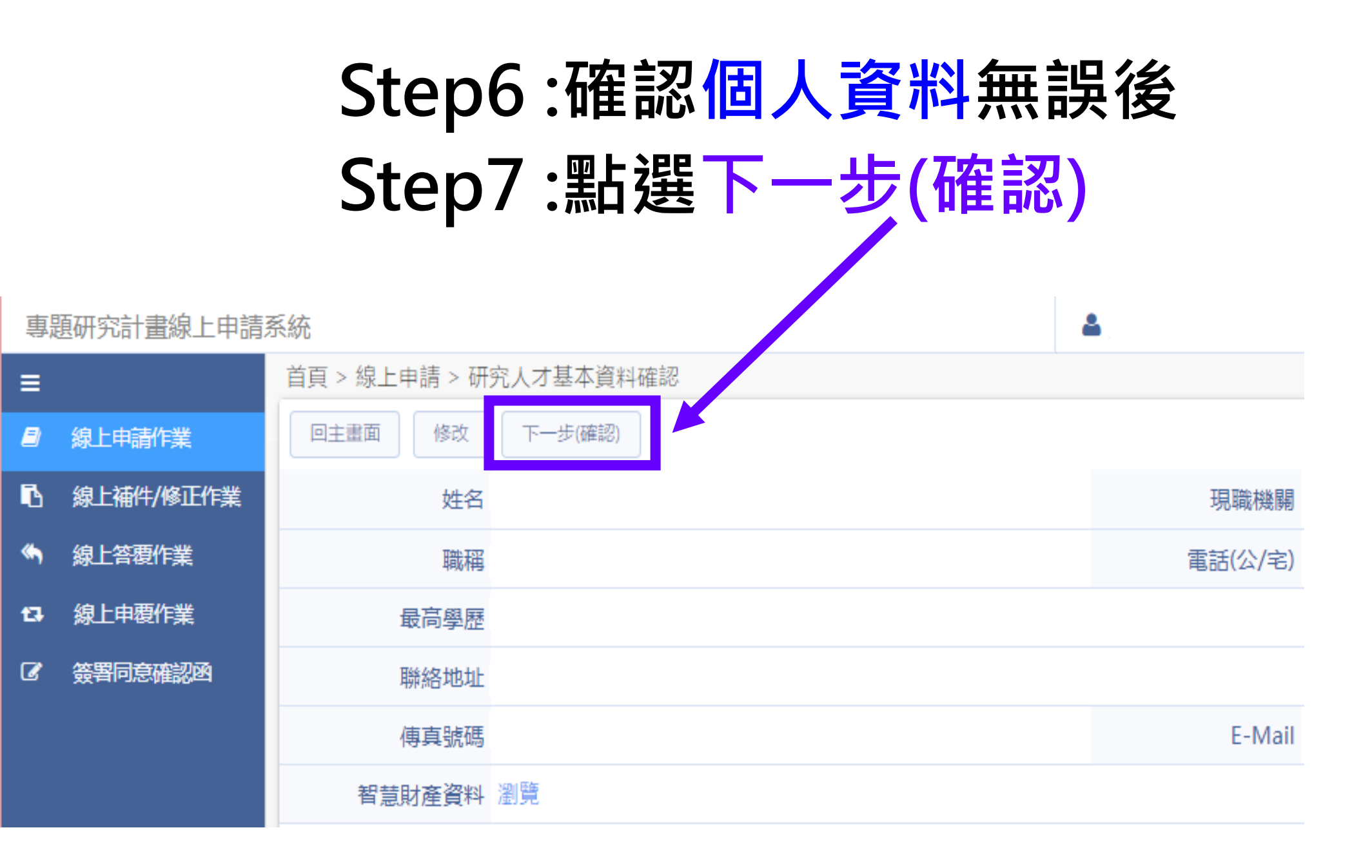

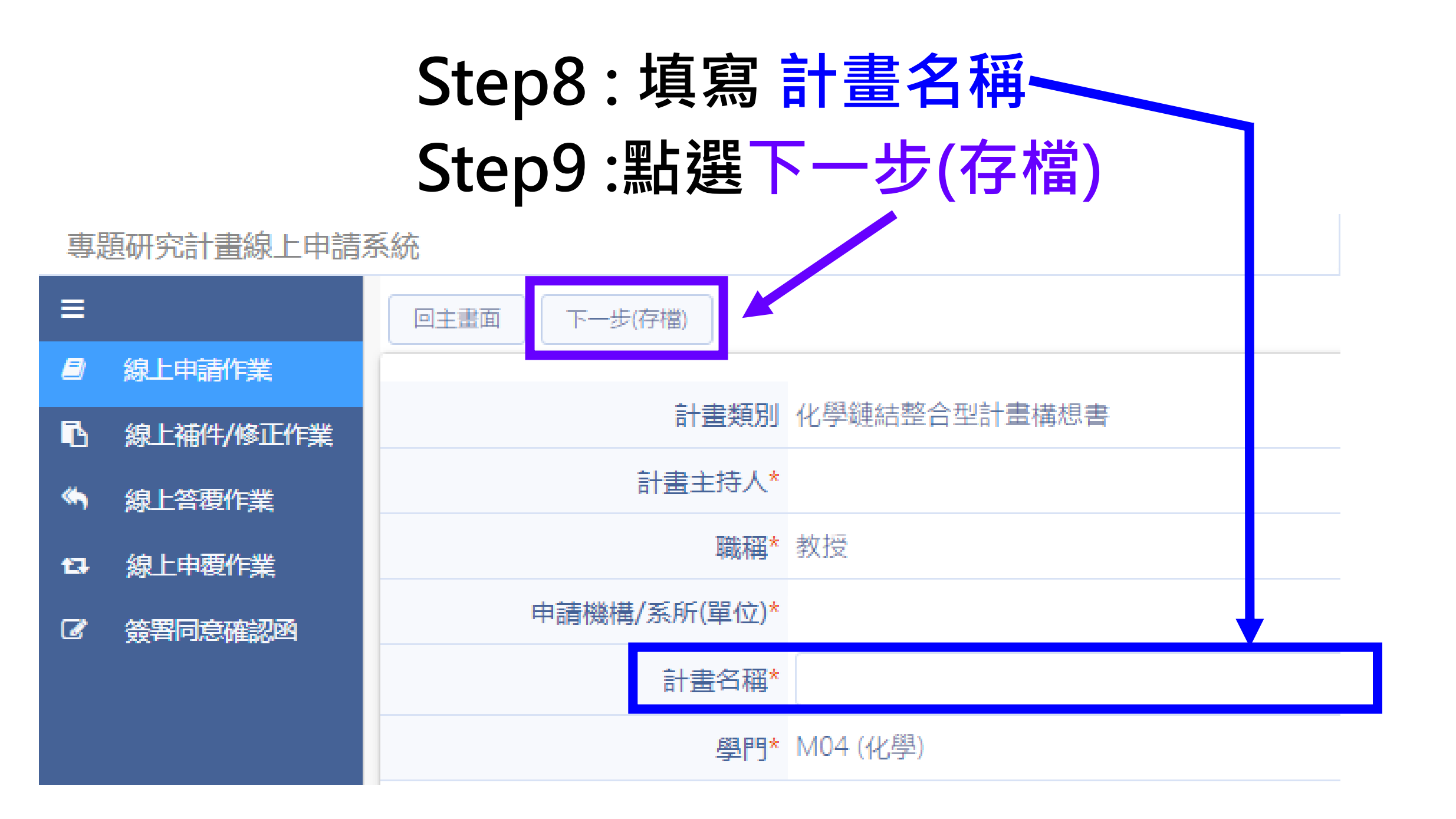

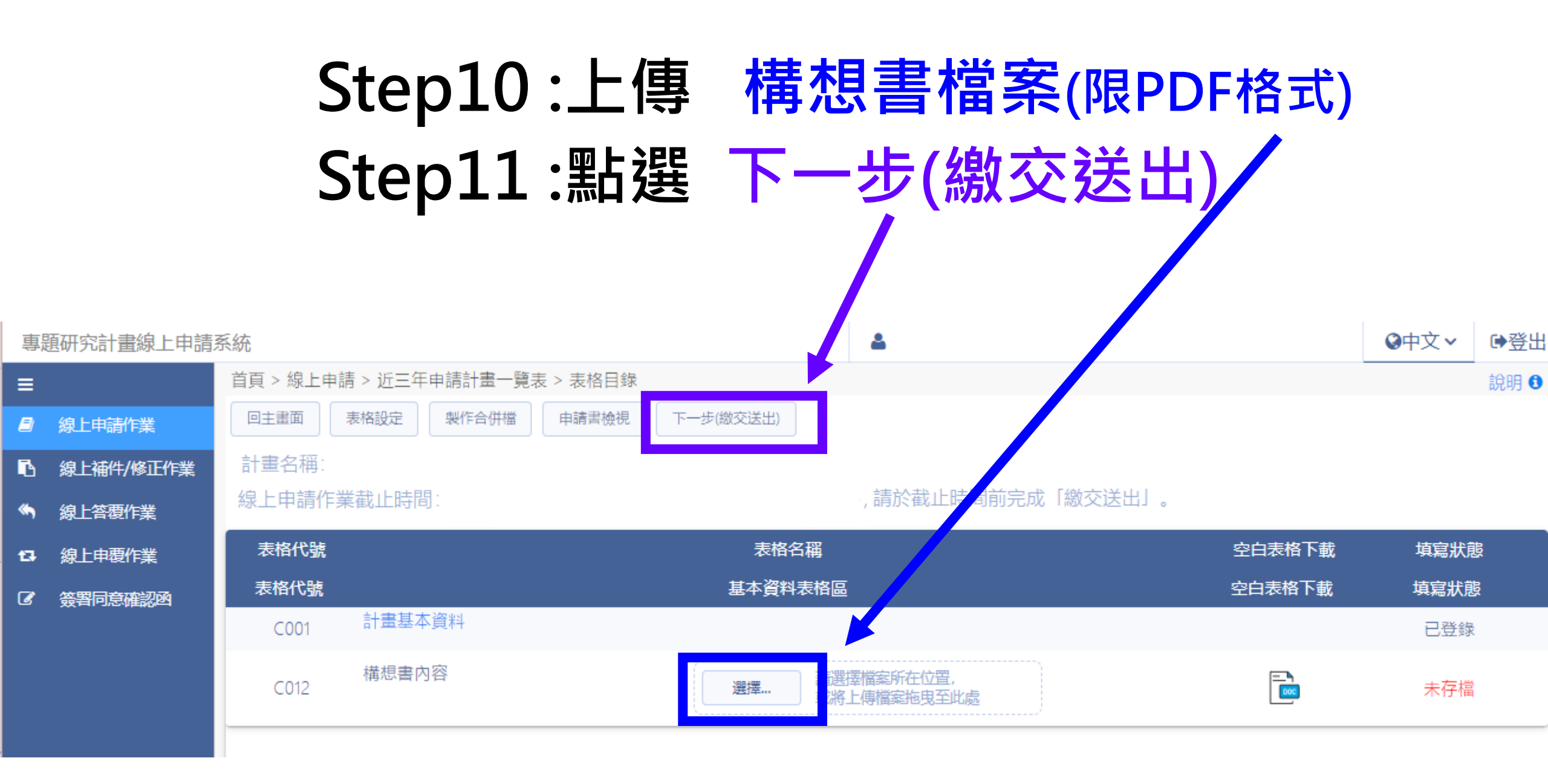

# 完成:見此提示訊息,即代表完成申請流程。

| 亩  | 西亚穴社事約 166 年1    | E lit.        |                  |           |                                                                    |          |   | 」機械市会工業なおの制計帳帳           |
|----|------------------|---------------|------------------|-----------|--------------------------------------------------------------------|----------|---|--------------------------|
| 守  | 專題研究計畫線上申請系統<br> |               |                  |           |                                                                    |          |   | 11茂11成1十401)用亚正如(凤山叫位5元) |
| ≡  |                  | 首頁 > 線上申請 > 近 | 三年申請計畫一覽表 > 表格目錄 |           |                                                                    |          |   |                          |
|    | 線上申請作業           | 回主畫面表格設定      | 2 製作合併檔 申請書檢視 コ  | 下一步(繳交送出) |                                                                    |          |   |                          |
| Ъ  | 線上補件/修正作業        | 計畫名稱: TEST E  | 自然               |           |                                                                    |          |   |                          |
|    | 線上答覆作業           | 線上申請作業截止      | 時間:              |           | <b>青於截止時間前完成「繳交送出」。</b>                                            |          |   |                          |
| 13 | 線上申覆作業           | 表格代號          |                  |           | 表格名稱                                                               |          |   | 空白表格下載                   |
| Ø  | 簽署同意確認函          | 表格代號          |                  |           |                                                                    |          |   | 空白表格下載                   |
|    |                  | C001          | 計畫基本資料           |           |                                                                    |          |   |                          |
|    |                  | C012          | 構想書內容            | ~         | <ul> <li>繳交送出後,案件狀態會由【暫存】變為【繳交送出(國家科學<br/>會)】,您已完成申請流程。</li> </ul> | 家科學及技術委員 |   |                          |
|    |                  |               |                  |           | 確認                                                                 |          |   |                          |
|    |                  |               |                  |           |                                                                    |          |   |                          |
|    |                  |               |                  |           |                                                                    |          | • |                          |